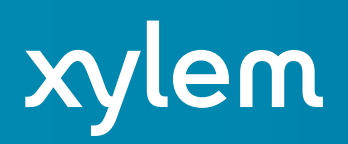

## Creating a Digging Tool XYZ File Every Minute by Trevor Hamlett

Depending on the project, you may be required to provide a daily XYZ file of your digging tool. The time of each recorded XYZ could vary for every project as well. Whether the duration is every minute, two minutes, or every 10 seconds, we have you covered!

For my demonstration, I will use a data set from a cutter suction dredge, and I want to save the digging tool's XYZ file every minute!

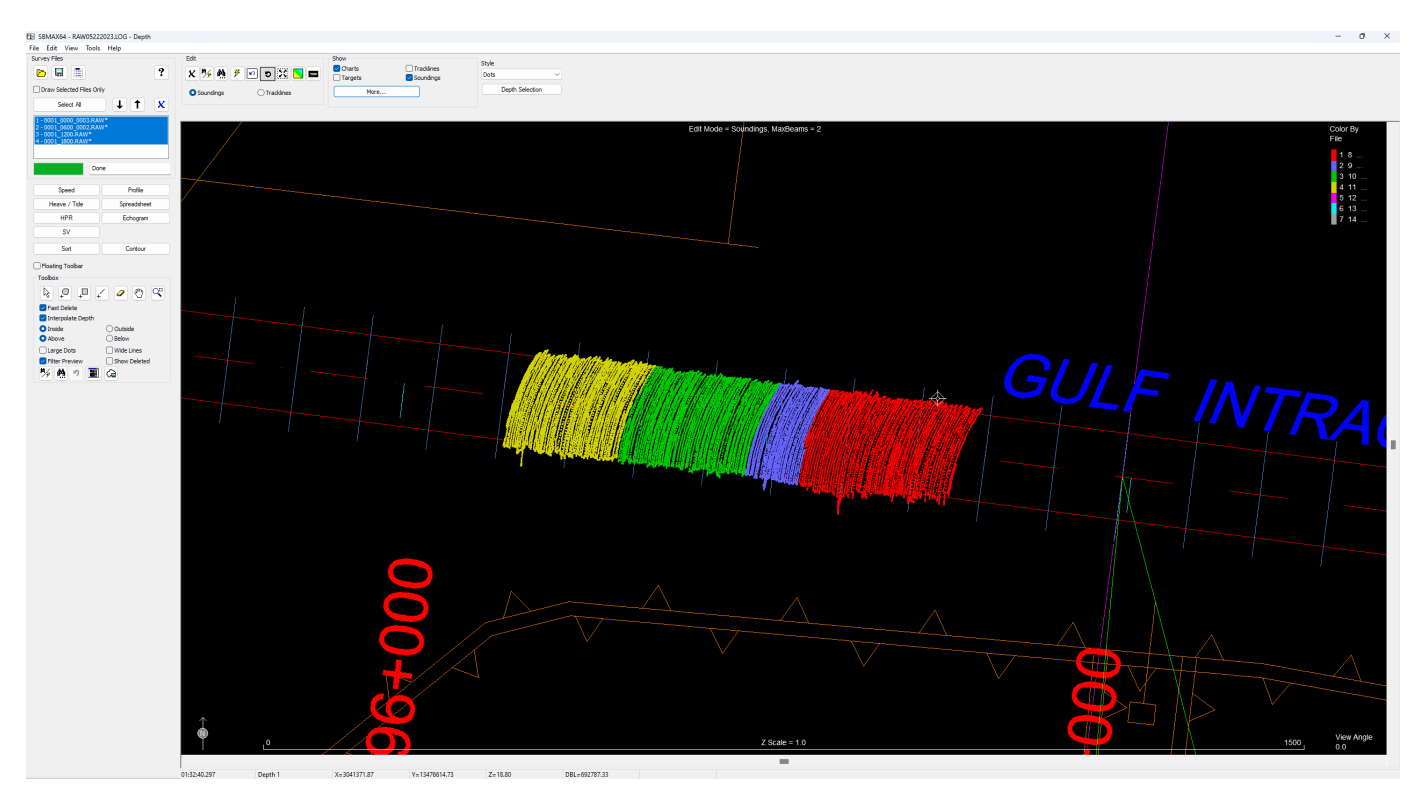

Step 1: Open your RAW files from the desired day you need the XYZ for in SBMax64 (Single Beam Editor).

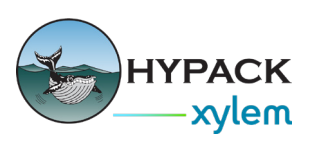

Step 2: Verify that your files are correct. If they do not look correct, select the proper device in the Read Parameters window.

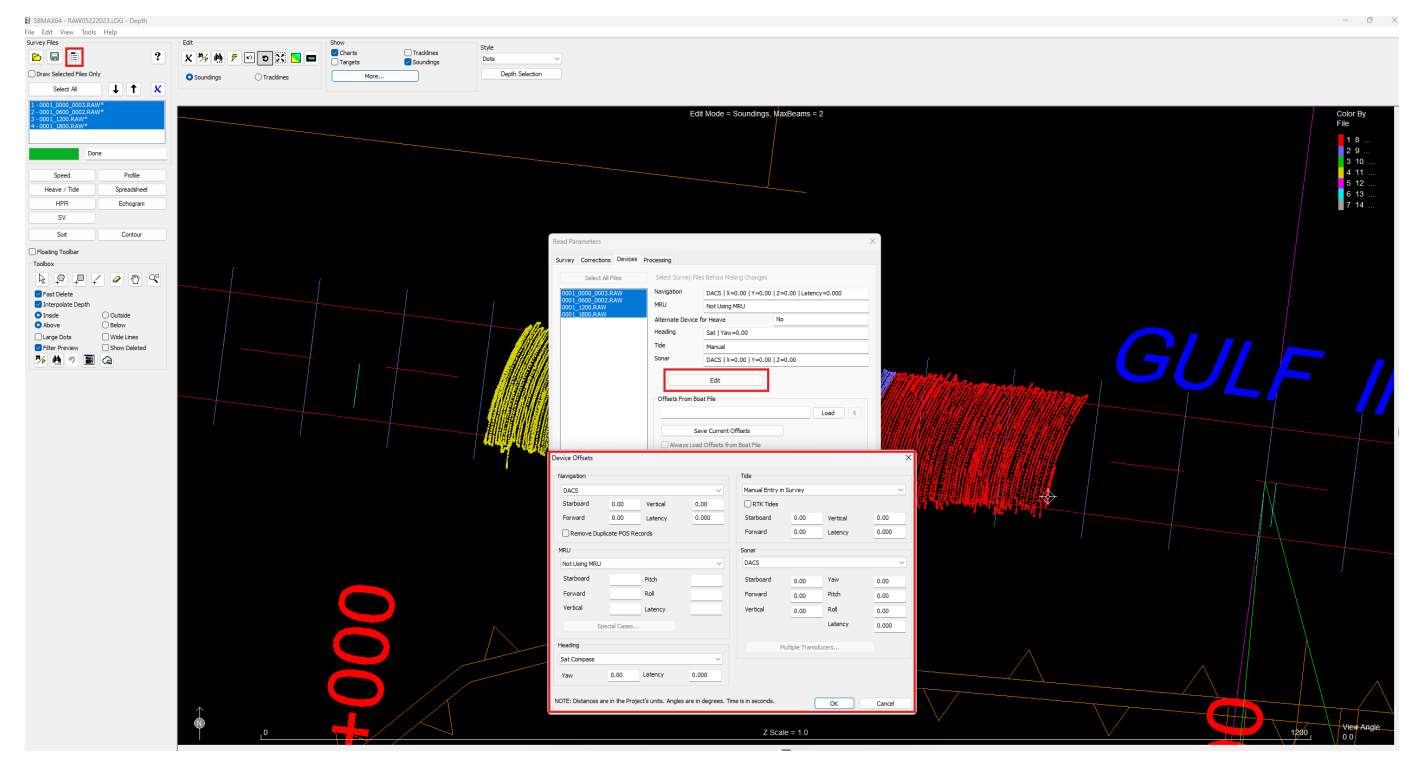

Step 3: Now that you have verified your files are correct and the proper devices are being tracked, you can presort your data by clicking Tools -> Presort.

| 🕒 SBMAX64 - RAW05                | 5222023.LOG - Depth              |   |              |        |              |
|----------------------------------|----------------------------------|---|--------------|--------|--------------|
| File Edit View To                | ools Help                        |   |              |        |              |
| Survey Files                     | Tide Adjustments                 | > |              | Show   |              |
| 🖻 🗟 🖻                            | Heave Adjustment                 | > | 🌮 🖻 🔁 🔼 🗖    | Charts | Tracklines   |
|                                  | Draft Adjustments                | > |              |        | - Souriaings |
|                                  | HYPACK Raw File Adjustments      |   | O Tracklines | More   |              |
| Select All                       | POSPac Adjustments               |   |              |        |              |
| 1-0001_0000_00<br>2-0001_0600_00 | GPS Adjustments                  |   |              |        |              |
| 3 - 0001_1200.RA                 | Presort                          |   |              |        |              |
| 1 0001_1000.104                  | Time Shift                       |   |              |        |              |
|                                  | SBET File Editor                 |   |              |        |              |
|                                  | Done                             |   |              |        |              |
|                                  |                                  |   |              |        |              |
| Speed                            | Profile                          |   |              |        |              |
| Heave / Tide                     | Spreadsheet                      |   |              |        |              |
| HPR                              | Echogram                         |   |              |        |              |
| SV                               |                                  |   |              |        |              |
| Sort                             | Contour                          |   |              |        |              |
|                                  |                                  |   |              |        |              |
|                                  |                                  |   |              |        |              |
|                                  |                                  |   |              |        |              |
|                                  | $\neq$ $\checkmark$ $\checkmark$ |   |              |        |              |
| 🗹 Fast Delete                    |                                  |   |              |        | 1            |
| Interpolate Dept                 | h                                |   |              |        |              |
|                                  |                                  |   |              |        |              |

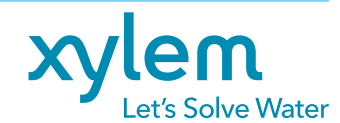

© 2025 Xylem Inc. or its affiliate. All rights reserved. HYPACK® is a trademark of Xylem or one of its subsidiaries.

hypack.com

xylem.com

Step 4: Presort your data. Please note that the Increment field is in seconds when Time Elapsed is selected. So, to get my desired one-minute XYZ, I need to input 60.

| Presort                          | ·                           | ×      |
|----------------------------------|-----------------------------|--------|
| • Presort All Data               | O Presort All Except Events |        |
| Basis                            |                             |        |
| <ul> <li>Time Elapsed</li> </ul> | ○ Number of Samples         |        |
| O Distance Along Line            | Increment                   | 60     |
| Selection                        |                             |        |
| <ul> <li>First Depth</li> </ul>  | O Minimum Depth             |        |
| O Maximum Depth                  | O Average Depth             |        |
|                                  | Presort                     | Cancel |
|                                  |                             |        |

Step 5: After presorting, you should notice that your data points have decreased! If not, then you might need to repeat the process!

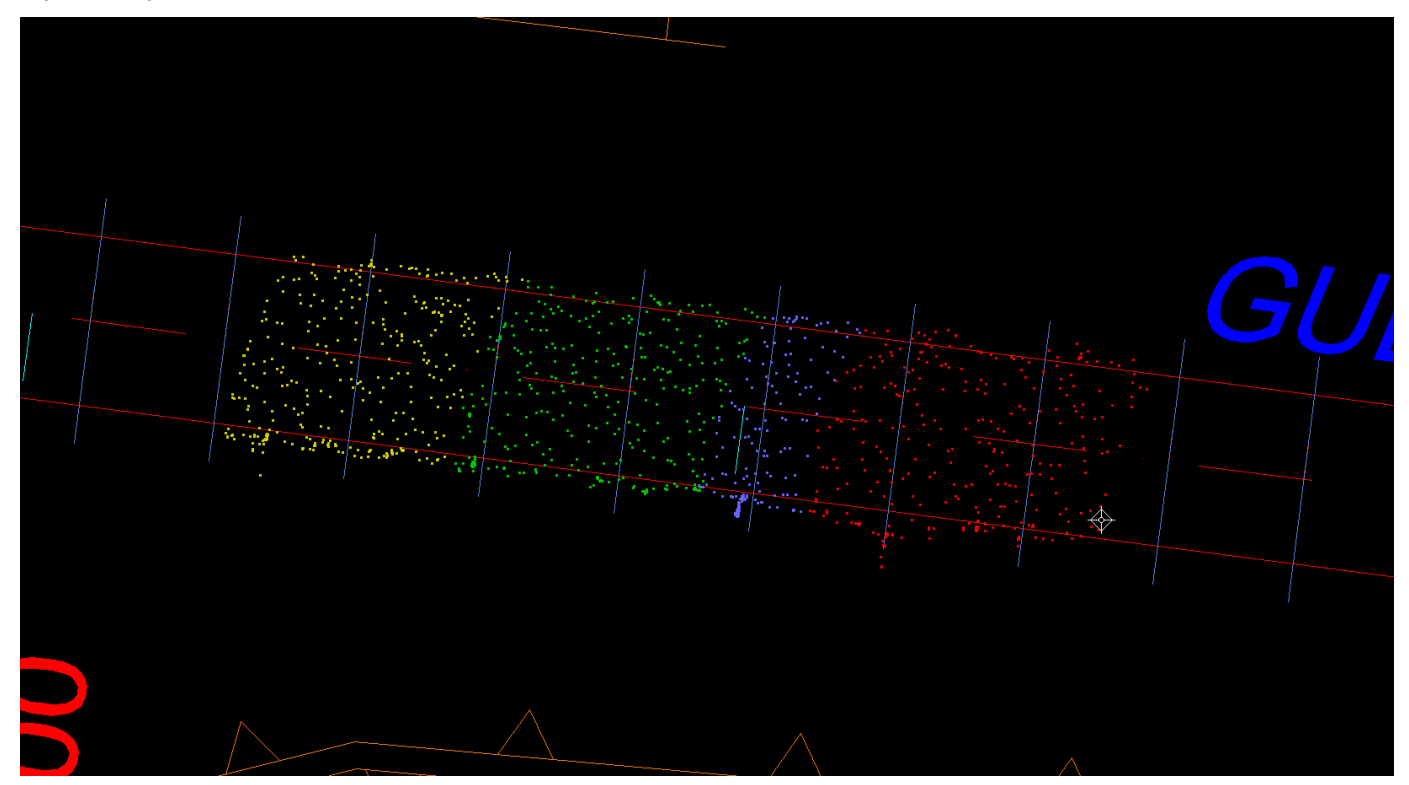

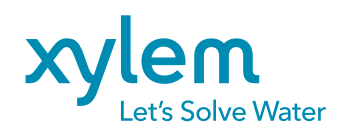

hypack.com

xylem.com

© 2025 Xylem Inc. or its affiliate. All rights reserved. HYPACK® is a trademark of Xylem or one of its subsidiaries.

Step 6: Open your spreadsheet window and configure it to display only the data you need in your file. Once you are ready, click export and save the file! The file will be created, and it will be ready to send off!

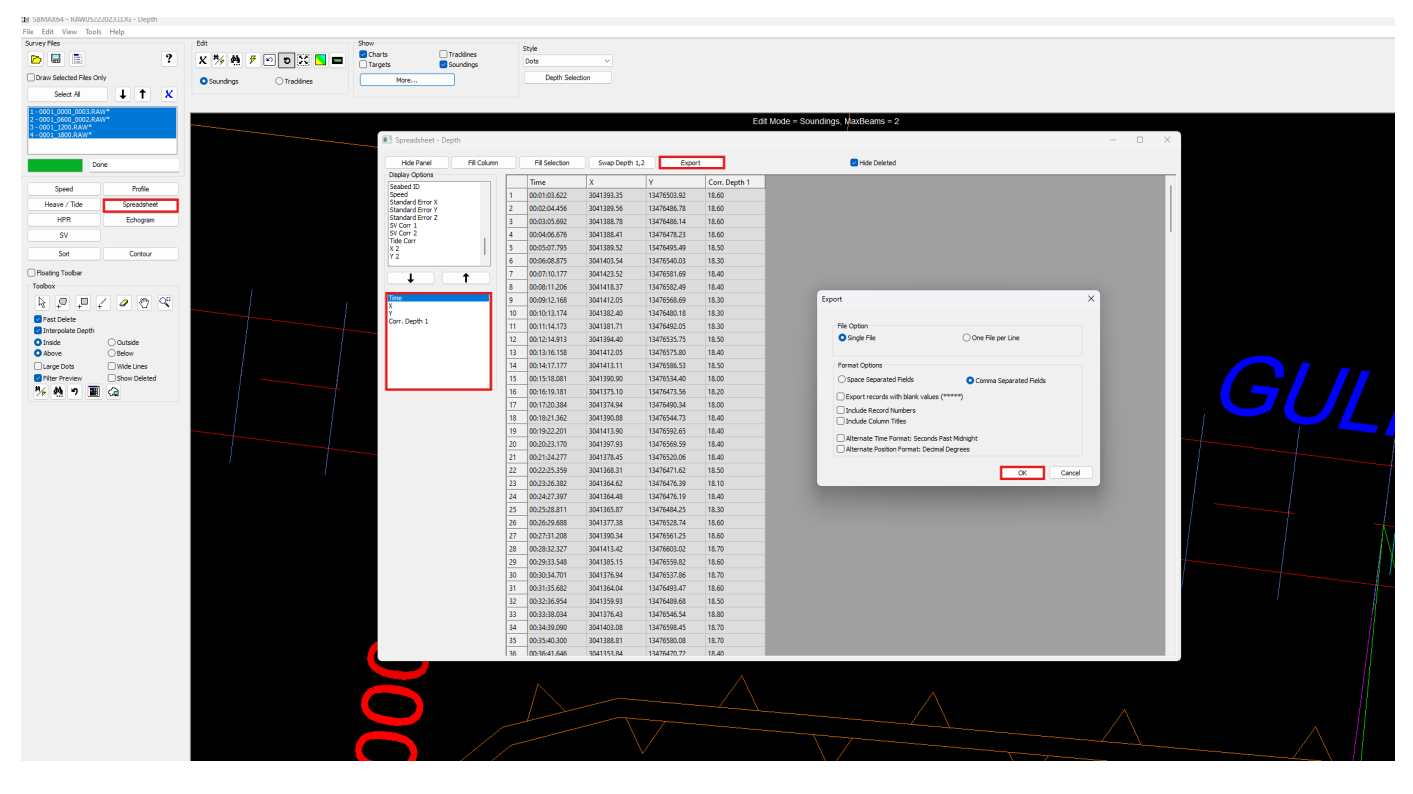

Final XYZ file:

|                                                                                                    | test.txt                                                                                                    |                                                                                                    |                                                                                                    |                                                                                                    |                                                                                 |                |       |  |  |
|----------------------------------------------------------------------------------------------------|----------------------------------------------------------------------------------------------------|----------------------------------------------------------------------------------------------------|----------------------------------------------------------------------------------------------------|----------------------------------------------------------------------------------------------------|---------------------------------------------------------------------------------|----------------|-------|--|--|
| File                                                                                                    | Edit                                                                                                    | View                                                                                                    |                                                                                                    |                                                                                                    |                                                                                 |                | -     |  |  |
| 00:00<br>00:00<br>00:00<br>00:00<br>00:00<br>00:00<br>00:00<br>00:00<br>00:00<br>00:10<br>00:11<br>00:11<br>00:11<br>00:11<br>00:11<br>00:11<br>00:11<br>00:11<br>00:11<br>00:12<br>00:22<br>00:22<br>00:22<br>00:22<br>00:22<br>00:22<br>00:22<br>00:22<br>00:22<br>00:23<br>00:33<br>00:33<br>00:33<br>00:33<br>00:33 | 1:03.622<br>1:03.622<br>1:05.692<br>1:06.676<br>1:07.795<br>1:0.177<br>1:11.206<br>1:12.166<br>1:13.174<br>1:14.173<br>1:14.913<br>1:14.913<br>1:14.913<br>1:14.913<br>1:14.913<br>1:14.913<br>1:14.913<br>1:14.913<br>1:14.913<br>1:14.913<br>1:12.166<br>1:22.201<br>1:23.176<br>1:22.201<br>1:23.176<br>1:24.277<br>1:25.355<br>1:26.382<br>1:27.397<br>1:28.811<br>1:35.682<br>1:32.3548<br>1:34.241<br>1:38.9996<br>1:38.9996<br>1:42.635<br>1:44.478<br>1:44.478<br>1:44.478<br>1:44.478<br>1:44.478<br>1:44.478<br>1:44.478<br>1:44.478<br>1:44.478<br>1:44.478<br>1:45.478<br>1:45 | 1, 3041393, 35<br>, 3041393, 36<br>, 3041388, 78<br>, 3041388, 78<br>, 3041388, 78<br>, 3041388, 78<br>, 3041438, 78<br>, 3041423, 52<br>, 3041412, 35<br>, 3041412, 35<br>, 3041382, 40<br>, 3041382, 40<br>, 3041381, 71<br>, 3041390, 90<br>, 3041371, 90<br>, 3041374, 94<br>, 3041390, 90<br>, 3041375, 10<br>, 3041374, 94<br>, 3041390, 93<br>, 3041374, 94<br>, 3041376, 87<br>, 3041364, 48<br>, 3041365, 87<br>, 3041364, 48<br>, 3041366, 31<br>, 3041366, 41<br>, 3041366, 41<br>, 3041366, 41<br>, 3041366, 41<br>, 3041366, 41<br>, 3041366, 41<br>, 3041366, 41<br>, 3041366, 43<br>, 3041356, 43<br>, 3041356, 43<br>, 3041366, 43<br>, 3041356, 43<br>, 3041356, 4 | 13476503.<br>13476486.<br>13476486.<br>13476495.<br>13476495.<br>13476582.<br>13476582.<br>13476582.<br>13476582.<br>13476586.<br>13476586.<br>13476586.<br>13476580.<br>13476569.<br>13476569.<br>13476569.<br>1347667.<br>1347667.<br>1347667.<br>1347668.<br>1347667.<br>1347668.<br>1347659.<br>1347659. | 92,18.<br>78,18.23,18.<br>49,18.<br>69,18.<br>69,18.<br>18,18.<br>60,18.<br>18,18.<br>80,18.<br>55,18.<br>49,18.<br>55,18.<br>40,18.<br>55,18.<br>56,18.<br>56,18.<br>55,18.<br>56,18.<br>55,18.<br>55, | 68<br>68<br>68<br>68<br>68<br>68<br>68<br>68<br>68<br>68<br>68<br>68<br>68<br>6 |                |       |  |  |
| Ln 1_0                                                                                                    | .45.376                                                                                                    | 9.206 characters                                                                                                    | ,13476600.                                                                                                    | .94,18.                                                                                                    | 100%                                                                            | Windows (CRLF) | UTF-8 |  |  |

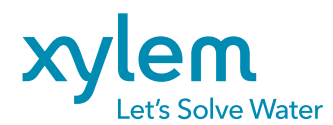

hypack.com

xylem.com